## Solution of exercise 2 from chapter 10

## Part 1: convert the networks

First, convert the networks using pyNetConv tool. You can use the command line tool or the GUI to achieve this. With the command:

\$ netconv-gui.py

the GUI will show up as shown in the figure.

| 7% pyNetConv - Network Conversion Tool | _           |        |
|----------------------------------------|-------------|--------|
|                                        |             |        |
| select format                          | choose file | Import |
| select format 💷                        | choose file | ·      |
| Statsistics                            |             |        |
| 0 nodes                                |             |        |
| 0 edges                                |             |        |
| 0 clusters                             |             |        |
| Expression data not loaded             |             |        |
| Export                                 |             |        |
| select format                          | choose file | Export |
| select format 💴                        | choose file |        |

You can then load the network and convert it using the interface:

| 7% pyNetConv - Network Conversion Tool | _           |        |
|----------------------------------------|-------------|--------|
| Import                                 |             |        |
| Pajek .net 💷 glycolysis.net            | choose file | Import |
| select format 💷                        | choose file |        |
| Statsistics                            |             |        |
| 45 nodes                               |             |        |
| 114 edges                              |             |        |
| 0 clusters                             |             |        |
| Expression data not loaded             |             |        |
| Export                                 |             |        |
| Cytoscape .sif 🛁 glycolysis.sif        | choose file | Export |
| select format 💷                        | choose file |        |

Then, you can do the same to the other network:

| 74 pyNetConv - Network Conversion Tool | _           |        |
|----------------------------------------|-------------|--------|
| Import                                 |             |        |
| Pajek .net 🖂 glynocurrency.net         | choose file | Import |
| select format                          | choose file |        |
| Statsistics                            |             |        |
| 30 nodes                               |             |        |
| 38 edges                               |             |        |
| 0 clusters                             |             |        |
| Expression data not loaded             |             |        |
| Export                                 |             |        |
| Cytoscape .sif 🛁 glynocurrency.sif     | choose file | Export |
| select format 💷                        | choose file |        |

## Part 2: Viewing the networks in Cytoscape

After loading the netwok in Cytoscape, you'll see an status like this:

| Loading Networ          | k                                                                  | ×     |
|-------------------------|--------------------------------------------------------------------|-------|
| Description:<br>Status: | Loading Network<br>Succesfully loaded network from: glycolysis.sif | Close |
|                         | Network contains 45 nodes and 92 edges.                            |       |
|                         | Network is under 500 nodes. A view will be automatically created.  |       |
| Progress:               | ••••••                                                             |       |

The network is loaded:

| 🎯 Cytoscape Desktop                                          |                                     | × |
|--------------------------------------------------------------|-------------------------------------|---|
| File Edit Data Select Layout Visualizat                      | ition Plugins Help Credits Filters  |   |
| 🐴 📩 🔜 🛧 4                                                    | 📩 🔀 🕞 💢 o 🚱 o 🏶 default 💌 o 🎉       |   |
| Network Nodes Edges   glycolys<br>glycolysis.sif 45(0) 92(0) |                                     | 0 |
| Nodes.                                                       | Liefe Perecean Edani ve fe proceed. |   |

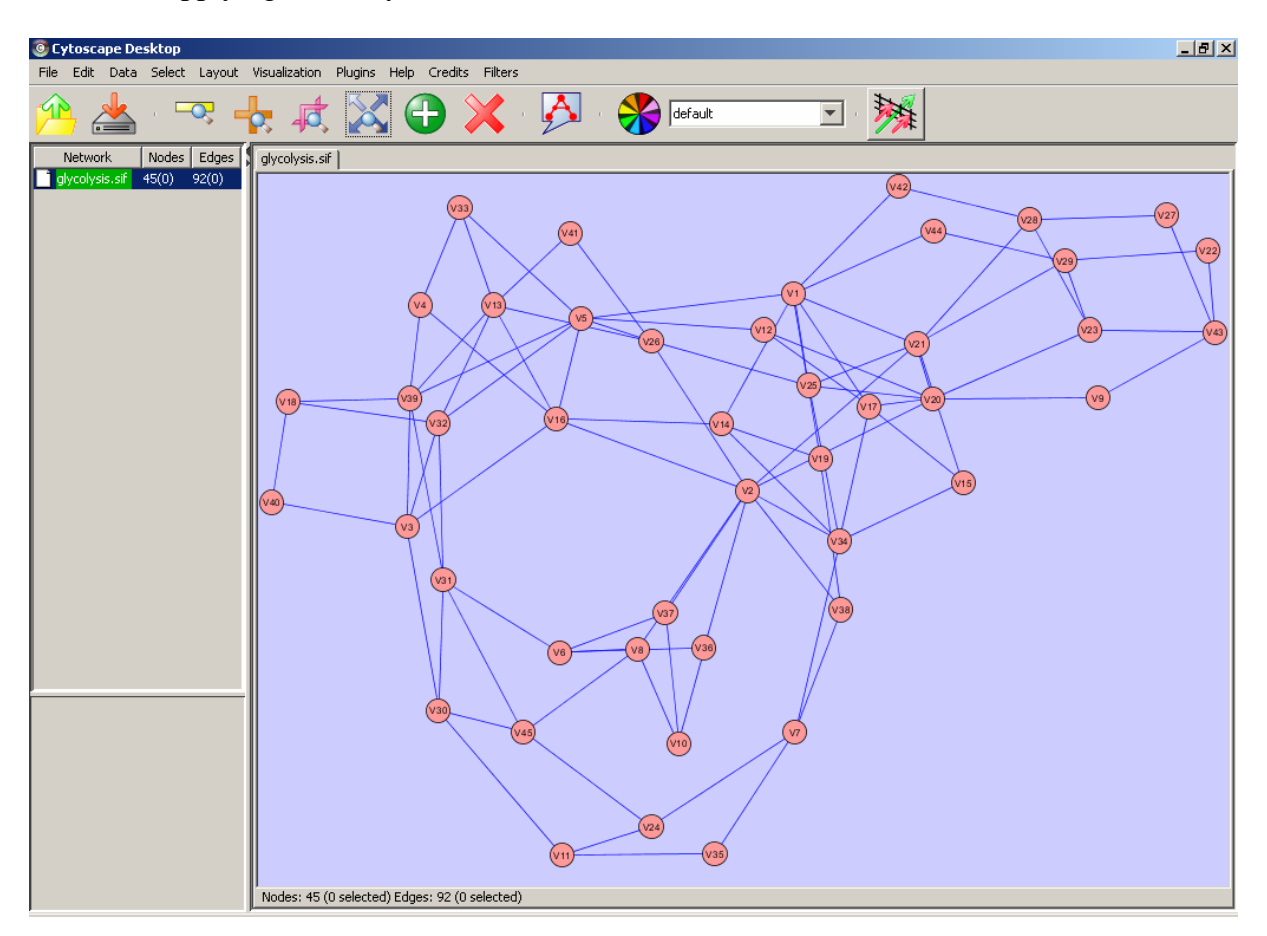

And, after applying some layout to make it look better:

## Part 3: Network decomposition

To decompose, use the cluster tool. the command line and output of the commands are shown below.

Note: All files generated in this tutorial are attached.